## **Instructions for Signing onto CoursEval** Used to complete End-of- Semester Course/Faculty Evaluations

Follow these simple steps to find your course evaluations using your AccessKC sign-on:

1. Go to <u>www.kilgore.edu</u> and click on "AccessKC" either on the top left or under "Quick Links" on left.

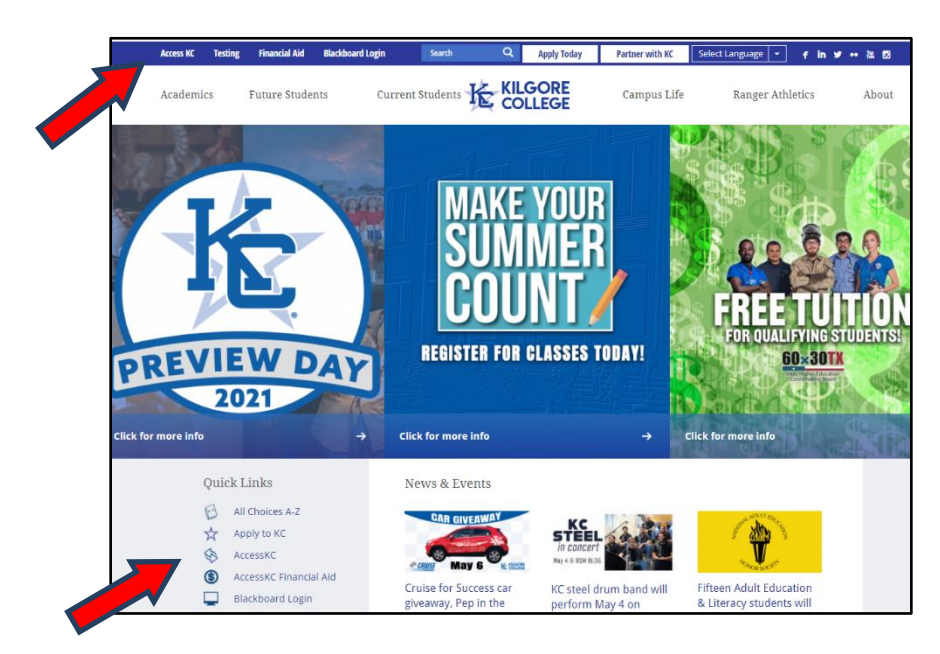

 Log in using your normal KC credentials – Enter username and password – then click Login. If you have login issues or need your password reset, call the IT Help Desk at 903-988-7522 or <u>helpdesk@kilgore.edu</u>.

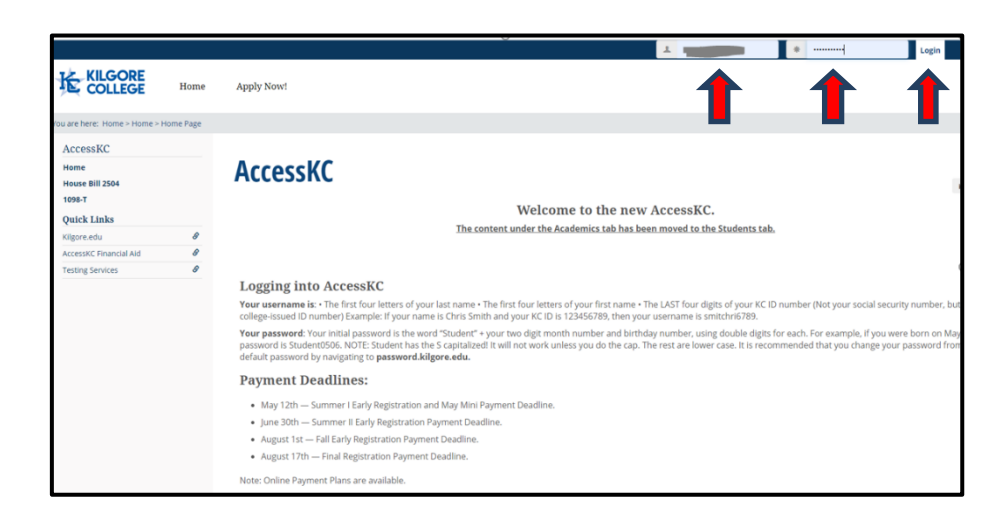

 You can either click on "Students" across the top of the page OR click on the sentence in "Quick Links" "You have X Active Survey(s)"

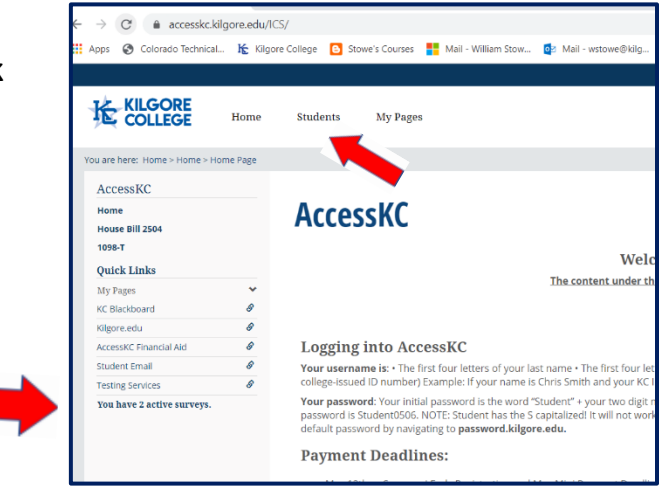

4. If you are using a Mobile Device, click the blue box "Course Evaluations" and will see "You have X active survey(s)" -- Click on that sentence.

| Cruise For Success             |   | Welcome to the new Access KC! |                    |                 |
|--------------------------------|---|-------------------------------|--------------------|-----------------|
| Financial Aid SAP<br>Academics |   | <u>Treicome</u>               |                    |                 |
| Student Life                   |   | V                             |                    | ORE             |
| Financial                      |   |                               | COLL               | FOF             |
| Applications/Forms             | - |                               | COLL               | EGE             |
| Quick Links                    |   |                               |                    |                 |
| My Pages                       | ~ | My Courses                    | Pay My Bill        | Maps            |
| KC Blackboard                  | 8 |                               |                    |                 |
| Kilgore.edu                    | 8 | Transcript                    | FAQ                | Blackboard      |
| AccessKC Financial<br>Aid      | 8 | Tutoring                      | AccessKC Aid       | Degree Audit    |
| Student Email                  | 8 | Help Desk                     | Bill/Fee Statement | KC Bookstore    |
| You have 2 active surveys.     |   | Add/Drop Courses              | Course Evaluation  | Student Service |
|                                |   |                               |                    |                 |

5. You will see a list of any surveys that are available for you to complete. Click the course name and complete each survey.

| Applications/F                                                                                                    | orms |                                                                                                    |                   |        |         |  |  |                                                                                                    |   |                   |  |  |  |
|----------------------------------------------------------------------------------------------------|------|----------------------------------------------------------------------------------------------------|-------------------|--------|---------|--|--|----------------------------------------------------------------------------------------------------|---|-------------------|--|--|--|
| Admission Applications<br>Housing<br>Testing Center - Kilgore<br>Course Evaluation<br>Graduation Application<br>Title IX<br>Student Complaint Form<br>Quick Links |      | Course Evaluation<br>Your Course Evaluations<br>Please ensure you log out of the Campus Labs Course Eval system upon<br>finishing by clicking the padlock button. Closing the pop up window does not<br>log you out. |                   |        |         |  |  |                                                                                                    |   |                   |  |  |  |
|                                                                                                    |      |                                                                                                    |                   |        |         |  |  | Below is a list of your open evaluations. Please fill them out as soon as possible<br>You can view old evaluations and change some personal settings at Campus |   |                   |  |  |  |
|                                                                                                    |      |                                                                                                    |                   |        |         |  |  | My Pages                                                                                                    | ~ | Labs Course Eval. |  |  |  |
|                                                                                                    |      | KC Blackboard                                                                                                    | ø                 | Course | Faculty |  |  |                                                                                                    |   |                   |  |  |  |
| Kilgore.edu                                                                                                    | 8    | U S HISTORY II                                                                                                    | May, Meredith     |        |         |  |  |                                                                                                    |   |                   |  |  |  |
| AccessKC Financial<br>Aid                                                                                                    | ø    | COLLEGE ALGEBRA                                                                                                    | Germany, Virginia |        |         |  |  |                                                                                                    |   |                   |  |  |  |
|                                                                                                    |      |                                                                                                    |                   |        |         |  |  |                                                                                                    |   |                   |  |  |  |

Don't forget to click "Submit" at the end of each survey.